## Удаленный доступ к Электронному журналу школы

## Руководство для учителя и классного руководителя

Это руководство предназначено для учителей и классных руководителей, школы которых получили возможность работать с приложением Классный журнал подсистемы «Параграф» удаленно (из дома). В дальнейшем сервис удаленного доступа к электронному журналу будет называться «Классный журнал (ДО)»

В связи с тем, что процесс подключения школы к сервису «Классный журнал (ДО)» проходит индивидуально для каждой школы, узнать о такой возможности можно у администратора подсистемы «Параграф» школы, который сообщит адрес сервиса для вашей школы, например:

https://sch999.online.petersburgedu.ru/, или https://gym888.online.petersburgedu.ru/

<u>Остальные виды электронных журналов (журнал внеурочной деятельности, журнал</u> дополнительного образования и т.д. пока для удаленного доступа недоступны).

Классный журнал (ДО) открывается в браузере. Его дизайн не оптимизирован для мобильных устройств.

## Подключение к системе

- ✓ откройте веб-браузер
- ✓ введите адрес сервиса вашей школы
- ✓ введите логин и пароль, которые используются в системе Параграф (рис.1).

| $\leftarrow$ $\rightarrow$ $\circlearrowright$ $\circlearrowright$ | A https://sch100.online.petersburgedu.ru/login | □ ☆      | ∱≡ | h | Ŀ |
|--------------------------------------------------------------------|------------------------------------------------|----------|----|---|---|
| - A                                                                |                                                |          |    |   |   |
|                                                                    |                                                |          |    |   |   |
|                                                                    |                                                |          |    |   |   |
|                                                                    |                                                | 1.20.4.1 | 3  |   |   |
|                                                                    |                                                |          |    |   |   |
|                                                                    | Leacher_AMC                                    |          |    |   |   |
|                                                                    | <b>a</b> ••••••                                |          |    |   |   |
|                                                                    |                                                |          |    |   |   |
|                                                                    | Зарегистрировалься                             |          |    |   |   |
|                                                                    |                                                |          |    |   |   |

Рис.1. Окно авторизации для удаленного входа в ЭЖ

<u>Будьте внимательны!</u> В системе включена блокировка от перебора паролей - после третьей ошибки регистрация блокируется на 15 минут. Пароль должен содержать не менее 5 символов!

После стандартной авторизации через форму ввода пароля, откроется экран, показанный на рис.2.

| ← → C' ŵ ♥ ▲ a.n.n3demo.ru                               | 🛛 🏠 🔍 Поиск | ١١١/ | ∎ | » | Ξ        |
|----------------------------------------------------------|-------------|------|---|---|----------|
| 🍮 Веб-сервисы :: Меню                                    |             |      |   |   | <b>.</b> |
| Базовые приложения<br>Граника<br>Классный<br>журнал (ДО) |             |      |   |   |          |

Рис.2. Окно приложений для удаленного входа в Классный журнал

После щелчка на кнопку Классный журнал (ДО) открывается стандартное окно для выбора нужного журнала. Журналы традиционно сгруппированы по параллелям и предметам (см. рис.3).

| Разделы       | ^ | Предметы и группы                                                              | ^ |
|---------------|---|--------------------------------------------------------------------------------|---|
| 🞓 1 параллель |   | <ul> <li>□ Изобразительное искусство</li> <li>□ Литературное чтение</li> </ul> |   |
| 욷 2 параллель |   | ■ Математика 1 а 16                                                            |   |
| 🔁 3 параллель |   | і— [_] 1 в<br>р⊸ [_] Музыка<br>р⊸ [_] Окружающий мир                           |   |
| 🞓 4 параллель |   | р⊶ <b>Ш</b> Русский язык                                                       |   |

Рис.3. Выбор классного журнала по параллели, предмету и классу (потоку)

Вид классного журнала представлен на рис. 4.

|    | 🕈 Музыка - 7 в |            |     |     |      | :   |            | ۵   | 3   | 2   | 8          |     |      |     |
|----|----------------|------------|-----|-----|------|-----|------------|-----|-----|-----|------------|-----|------|-----|
|    |                | 14         | 14  | 21  | 21   | 27  | 4          | 11  | 18  | 25  | 3          | 10  | 10   | 17  |
|    |                | Янв<br>Ур. | Ур. | Ур. | в.т. | Ур. | Фев<br>ур. | Ур. | Ур. | Ур. | Мар<br>Ур. | Ур. | в.т. | Уp. |
| 1. | 534p29883      | 5          | 5   | 5   | 5    |     | 5          | 5   | 5   |     | 5          | 5   |      |     |
| 2. | 534p40250      | 5          | 5   | 5   | 5    |     | 5          |     | 5   |     | 5          | 4   |      |     |
| з. | 534p29885      | 4          | 4   | 5   | 5    |     |            | 5   |     |     |            |     |      |     |
| 4. | 534p29886      | 5          | 5   | 5   | 5    |     | 5          | 5   |     |     |            |     |      |     |

Рис.4. Классный журнал при удаленном доступе

В левой части Классного журнала (ДО), в отличие от локальной версии, вместо фамилий и имен учащихся в списке представлены их псевдонимы. В качестве псевдонимов по умолчанию используются коды учащихся на портале ДО. Таблица соответствия открывается с помощью командной кнопки (рис.5).

| 0       | Новость 🗙 📄 Мате                          | ематика - 1 а (Салтыкова   Х 🕂 — 🗆 — 🗆 — 🗆 |
|---------|-------------------------------------------|--------------------------------------------|
| ∢→      | C 🕜 🛈 🛈 127.0.0.1/apps?app                | =арр.сj2 ···· 🛛 🟠 🔍 Поиск 🛛 🕅 😨 ≫ 🚍        |
| 🖨 Авиаб | билеты <u>я</u> Яндекс 🌣 Часто посещаемые | 🕀 Начальная страница                       |
| Учац    | циеся                                     |                                            |
| Номер   | Код на портале ДО                         | Отображаемое имя учащегося                 |
| 1       | 534p409020                                | Ванечка Иванов                             |
| 2       | 534p409014                                | 534p409014                                 |
| 3       | 534p409016                                | 534p409016                                 |
| 4       | 534p409022                                | 534p409022                                 |
| 5       | 534p409024                                | 534p409024                                 |
| 6       | 534p409026                                | 534p409026                                 |
| 7       | 534p409028                                | 534p409028                                 |
|         |                                           | ✓ Сохранить Х Закрыть                      |

Рис.5. Изменение псевдонимов доступно пользователю с ролью «Классный руководитель»

В случае необходимости пользователи с ролью «Классный руководитель», «Завуч» могут изменить отображаемое в журнале имя учащегося. Эти изменения будут действовать в Классных журналах (ДО) по всем предметам.

Назначение кнопок панели инструментов представлено на рис.6

| \$      | Возврат к выбору журнала                     |
|---------|----------------------------------------------|
|         | Переход в меню приложений                    |
| Ξ       | Изменить пропорции панелей                   |
| <u></u> | Переход в таблицу псевдонимов (для Классного |
|         | руководителя)                                |

Рис.6. Кнопки панели инструментов Классного журнала

В правом нижнем углу журнала имеются кнопки для добавления и редактирования урока (рис.7).

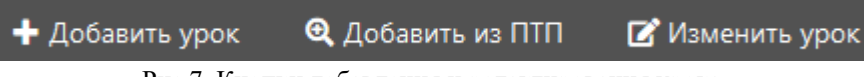

Рис.7. Кнопки добавления и редактирования урока

<u>В связи с особыми условиями проведения уроков в дистанционном режиме в</u> <u>Классный журнал (ДО) включена возможность добавления урока не из Поурочно-</u> <u>тематического плана (команда «Добавить урок» на рис. 7)</u>. В этом случае данные урока вводятся полностью в окне урока. Впоследствии введенные таким образом уроки можно будет ввести в скорректированный ПТП.

Окно урока (рис.8) в точности повторяет окно урока в стационарной версии Классного журнала Параграфа

| ⊢ → C ■ gym397.online.petersburgedu                                                                                                    | uru/?app=app.cj2                 | x 🛡 💹 👴                                                                                                    |
|----------------------------------------------------------------------------------------------------|----------------------------------|----------------------------------------------------------------------------------------------------|
| Редактировать урок                                                                                                    |                                  |                                                                                                    |
| Дата                                                                                                    | Номер урока по расписанию        | Урок проведен                                                                                                    |
| 16.04.2020                                                                                                    | 1 2 3 4 5 6 7 8 9 10 11 12 13 14 | * 🖶 🖌                                                                                                    |
| Тема                                                                                                    |                                  |                                                                                                    |
| Визуализация информации в текстовых доку                                                                                                    | ymentax.                         |                                                                                                    |
| Помашнее задание                                                                                                    |                                  | 1                                                                                                    |
|                                                                                                    |                                  |                                                                                                    |
|                                                                                                    |                                  |                                                                                                    |
| Поленения к такотию и ссылки для ДО                                                                                                    |                                  |                                                                                                    |
|                                                                                                    |                                  |                                                                                                    |
|                                                                                                    |                                  |                                                                                                    |
|                                                                                                    |                                  |                                                                                                    |
| Файлы для занятия и домашнего задания                                                                                                    |                                  | 1                                                                                                    |
|                                                                                                    |                                  |                                                                                                    |
| Имя файла                                                                                                    |                                  | Дом.задание Материалы                                                                                              |
| Имя файла<br>Добавить файл (размер не более ЗМб)                                                                                                    |                                  | Дом задание Материалы                                                                                              |
| Имя файла<br>Добавить файл (размер не более ЗМб)<br>Преподаватель                                                                                                    |                                  | Домаадание Материалы                                                                                               |
| Имя файла<br>Добавить файл (размер не более ЗМб)<br><b>Треподаватель</b><br>Дубров Михаил Анатольевич                                                                                                    |                                  | Домавдание Материалы<br>-                                                                                          |
| Имя файла<br>Добавить файл (размер не более 3Мб)<br>Преподаватель<br>Дуброе Михаил Анатольевич<br>Вид контроля: Дистанционное занятие                                                                                            |                                  | Донзадние Матриали<br>•                                                                                            |
| Имя файла<br>Добавить файл (размер не Gonee 3M6)<br>Преподаватью<br>Дуброе Михаил Анатольевич<br>Вид хонтроля: Дистанционное занятие<br>Шала                                                                                     |                                  | Донзадание Материалы<br>-<br>Вес Х                                                                                 |
| Имя файла<br>Добавти, файл (размер не более ЗМб)<br>Треподаватель<br>Дофрое Митаил Анатольевич<br>Бид котпроих <b>Дистанционное занитие</b><br>Шахаа<br>5-балльная шклая +                                                       |                                  | Донзадание Материали<br>-<br>Вес X<br>- <u>10</u> 12 13 14 15                                                      |
| Ини фала<br>Добавти фала<br>Добавти фали (размер не более 3M6)<br>Преподавтак<br>Алфрое Митанл Анатолиевич<br>Вид котролк Дистанционное занитие<br>Шаха<br>5-балличая шкала +<br>Добавти контролк                                |                                  | Донзадание Материалы<br>•<br>Вес <b>Х</b><br>• <u>10</u> 12 13 14 15                                               |
| Или фала<br>Добавить файл (разнир не более 306)<br>Добавить файл (разнир не более 306)<br>Дуброе Мигаил Анатальевич<br>Видаа<br>Бобавить контроль.<br>Добавить контроль.                                                         |                                  | Донзадние Материалы<br>•<br>•<br>•<br>•<br>•<br>•<br>•<br>•<br>•<br>•<br>•<br>•<br>•<br>•<br>•<br>•<br>•<br>•<br>• |
| Или файла<br>Добавти кади (разлику не боле 3Мб)<br>Добавти кади (разлику не боле 3Мб)<br>Доров Милала Анатолиевич<br>Вид контроли: Дистанционное занатие<br>Шказ<br>5-балликая шкала +<br>Албавти контроль:<br>Дебавти контроль: |                                  | Донзадние Материалы<br>•<br>вес ¥<br>• 1.0 12 13 1.4 1.5                                                           |
| Ини файла<br>Добакти, файл (размер не более ЗМб)<br>Преподавателя<br>Деўсое Милаки Анатольевнч<br>Вид аконтроля: Дистанционное занитие<br>Шкала<br>5-балльная шкала +<br>Добакти, контроля.<br>Добакти, контроля.                |                                  | Донзадание Материлии<br>• Вес К<br>• <u>10</u> 12 13 14 15<br>Флагрий Вотография                                   |

Рис.8. Окно урока в Классном журнале ДО

и содержит в том числе поля, введенные ранее для дистанционного обучения: раздел «Пояснения к занятию и ссылка для ДО», прикрепленные файлы для не только для домашнего задания, но и для подготовки к занятию (переключатель: «Материалы») - см. рис. 9.

| Пояснения к занятию и ссылки для ДО   |             |           |
|---------------------------------------|-------------|-----------|
| Файлы для занятия и домашнего задания |             | li.       |
| Имя файла                             | Дом.задание | Материалы |
| Добавить файл (размер не более ЗМб)   |             |           |

Рис.9. Разделы для ДО в окне урока

<u>Пояснения к занятию и ссылки для ДО</u> – текстовое поле, которое должно содержать ссылку на ресурс, где организовано ДО и пояснения, что именно следует посмотреть(сделать) по этому уроку (пример: htpp://do2.rcokoit.ru, курс «Математика 5 класс», просмотреть тему 3, пройти тест 4)

В поле Файлы для занятия и домашнего задания имеется переключатель,

| Файлы для занятия и домашнего задания |                     |           |   |  |  |  |  |  |  |  |
|---------------------------------------|---------------------|-----------|---|--|--|--|--|--|--|--|
| Имя файла                             | <b>Д</b> ом.задание | Материалы |   |  |  |  |  |  |  |  |
| Вопрос.docx                           |                     | ~         | × |  |  |  |  |  |  |  |
| Добавить файл (размер не более ЗМб)   |                     |           |   |  |  |  |  |  |  |  |

Рис.10. Раздел прикрепления файлов в окне урока

который позволяет для каждого файла выбрать нужное значение «Дом. Задание» или «Материалы» (рис.10). По умолчанию переключатель устанавливается в положение Д.З.

Прикрепленные файлы из этого раздела передаются учащимся в их Электронный дневник на портале «Петербургское образование»

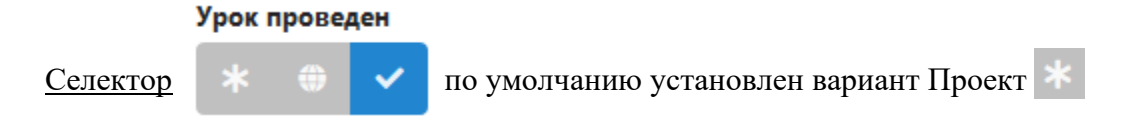

При установке значения «Опубликован» 💮 на портал «Петербургское образование» в электронный дневник передается тема урока, материалы к уроку, файлы с чекбоксом "материалы", но не передаются отметки. Рекомендуется публиковать не более одного урока «вперед». Вариант «Проведен» 🔽 позволяет передавать тему урока, ДЗ, файлы с чекбоксом «ДЗ», отметки.

В списке значений для поля «Контроль» добавлено значение «Дистанционное занятие».

| Вид контроля: <mark>Дистанционное занятие</mark><br>Шкала |   | Bec |     |     |     | ×   |
|-----------------------------------------------------------|---|-----|-----|-----|-----|-----|
| 5-балльная шкала +                                        | ~ | 1.0 | 1.2 | 1.3 | 1.4 | 1.5 |

Рис.11. Новый вид контроля «Дистанционное занятие»

В это поле учитель может ставить отметки за контрольные процедуры, выполненные в ходе дистанционного занятия (результат выполнения тестов, отметки за присланные работы и т.д.).

Работа с Классным журналом (ДО) извне с точки зрения его заполнения не отличается от работы с классным журналом в локальной сети школы. Следует отметить, что корректировка ПТП невозможна во внешнем журнале.